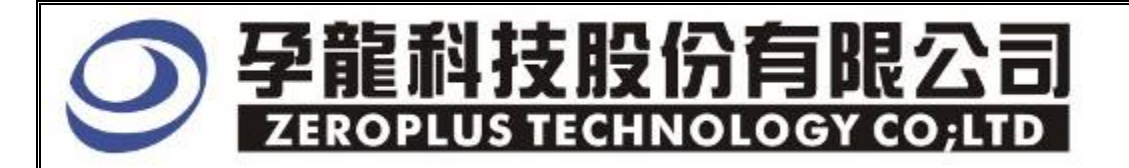

# Instrument Business Department

# **ST-BUS** Specification

Edition: V1.0

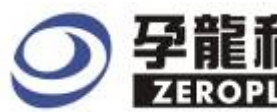

# 孕龍科技股份有限公司 ZEROPLUS TECHNOLOGY CO;LTD

## Content

| 1 Software Installation  | 3 |
|--------------------------|---|
| 2 User Interface         | 7 |
| 3 Operating Instructions | 9 |

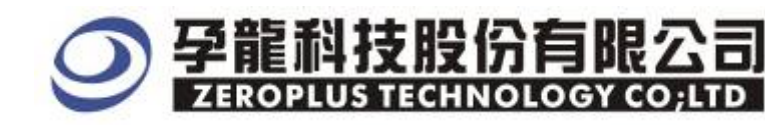

#### **1** Software Installation

Please follow these steps to install the software.

Remark: The installed steps for all Buses are the same. You can complete installation by following procedures. Below images are examples to install **SSI**.

#### STEP 1. SSI Module setup.

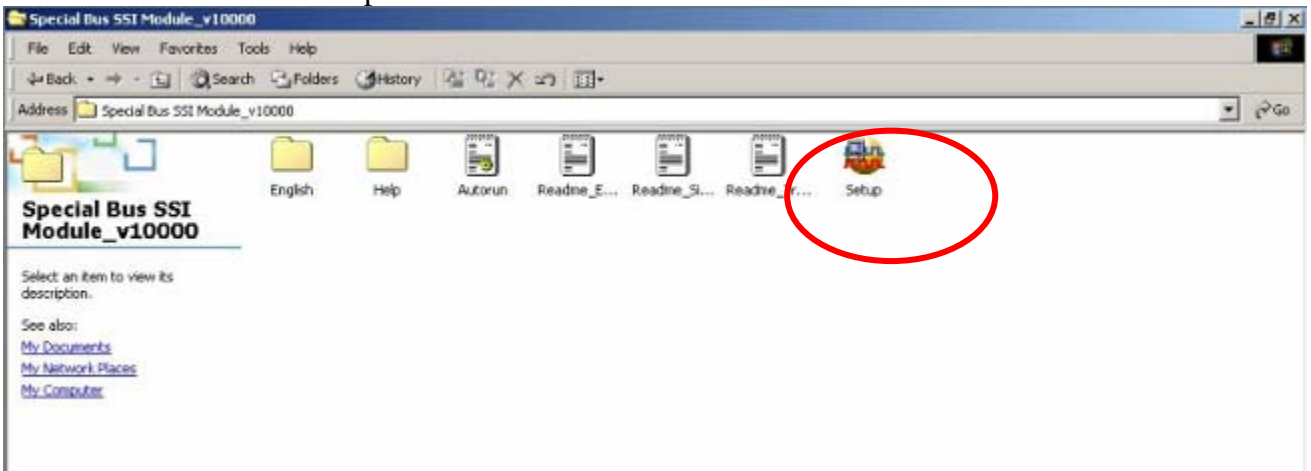

#### STEP 2. Click "Install" .

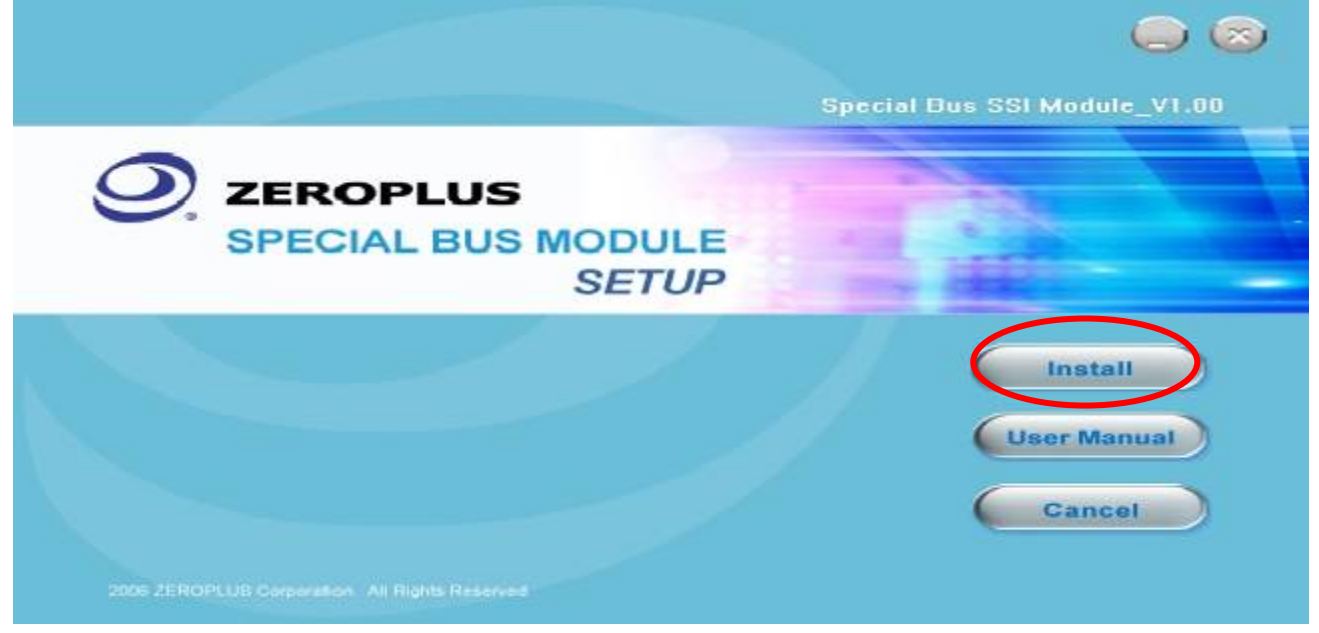

### **夕龍科技股份有限公司** ZEROPLUS TECHNOLOGY COLLTP

#### STEP 3. Click "Next".

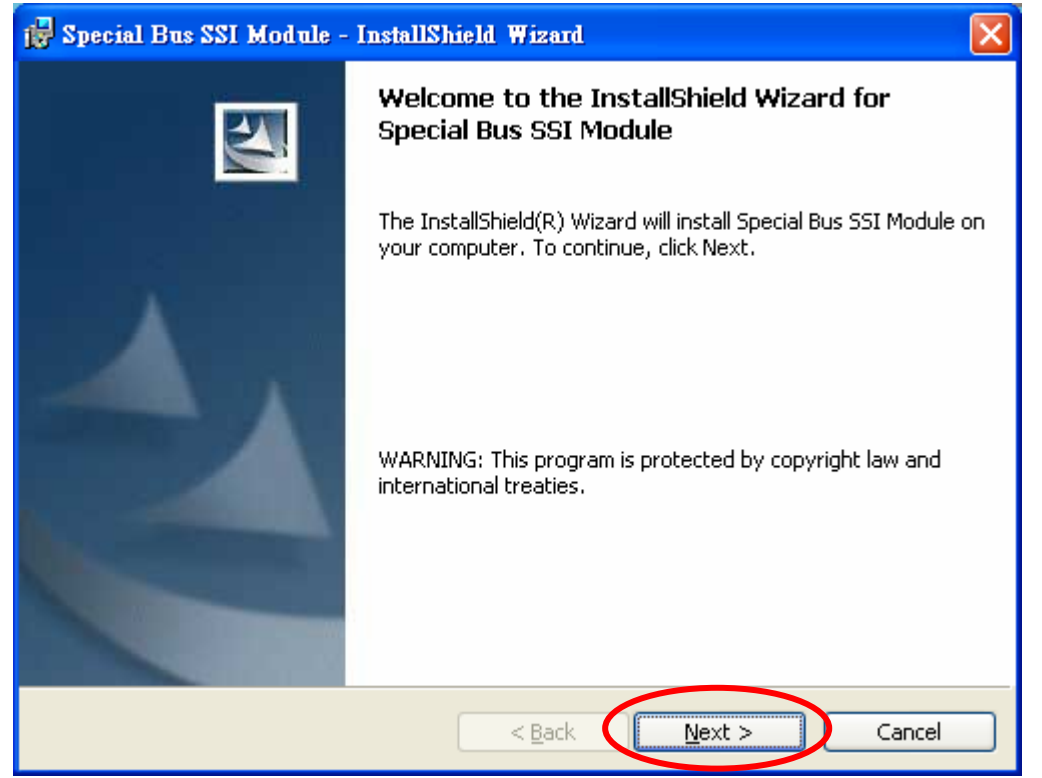

#### STEP 4. Clicking "I accept the terms in the license agreement", then pressing "Next".

| 1 | 🖥 Special Bus SSI Module - InstallShield Wizard                                                                                                    | × |
|---|----------------------------------------------------------------------------------------------------|---|
|   | License Agreement Please read the following license agreement carefully.                                                                                                    | 1 |
|   |                                                                                                    |   |
|   | INPORTANT-READ CAREFULLY : This LICENSE AGREEMENT is<br>entered into effect between ZEROPLUS Technology Co., Ltd. (hereinafter<br>"ZEROPLUS") and Customer (Individual or Registered Company).<br>Whereas, ZEROPLUS owns a software product, including computer<br>software as a package product for certain computer products, relevant<br>intermediary, product information, electronic file and internet on-line<br>downloadable software_electronic file and service. known as "ZEROPLUS |   |
| < | I accept the terms in the license agreement         Print                                                                                                    |   |
|   | $\bigcirc$ I $\underline{d}$ o not accept the terms in the license agreement                                                                                                    |   |
| I | nstallShield <u>Back N</u> ext > Cancel                                                                                                    |   |

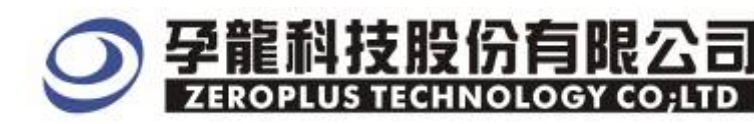

STEP 5. Filling the relative information in the below dialog box ,then clicking "Next".

| 🙀 Special Bus SSI Module - InstallShield Wizard        |             |
|--------------------------------------------------------|-------------|
| Customer Information<br>Please enter your information. |             |
| User Name:<br>Michael                                  |             |
| Organization:<br>logic                                 |             |
| Install this application for:                          |             |
| Anyone who uses this computer (all users)              |             |
| Only for <u>m</u> e (SuperXP)                          |             |
| InstallShield                                          | xt > Cancel |

#### STEP 6. At first, select the Complete option, then to click "Next".

| 🙀 Special Bus S              | SI Module - InstallShield Wizard 🛛 🔀                                                                               |
|------------------------------|----------------------------------------------------------------------------------------------------|
| Setup Type<br>Choose the set | up type that best suits your needs.                                                                                |
| Please select a              | setup type.                                                                                                    |
| ⊙ <u>Complete</u>            | All program features will be installed. (Requires the most disk<br>space.)                                         |
| Custom                       | Choose which program features you want installed and where they will be installed. Recommended for advanced users. |
| InstallShield                | < Back Next > Cancel                                                                                               |

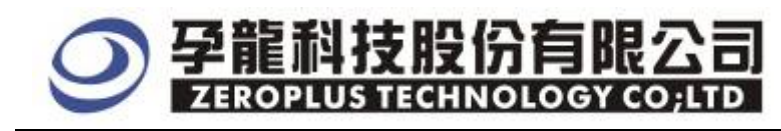

#### STEP 7. Click "Install" to begin the installation.

| 🖶 Special Bus SSI Module - InstallShield Wizard 🛛 🔀                                                                                                    |
|----------------------------------------------------------------------------------------------------|
| Ready to Install the Program The wizard is ready to begin installation.                                                                                        |
| Click Install to begin the installation.<br>If you want to review or change any of your installation settings, click Back. Click Cancel to<br>exit the wizard. |
| InstallShield                                                                                                    |

#### STEP 8. Click "Finish" to complete the Installation.

| 🛃 Special Bus SSI Module - InstallShield Wizard |                                                                                                    | $\mathbf{X}$ |
|-------------------------------------------------|----------------------------------------------------------------------------------------------------|--------------|
|                                                 | InstallShield Wizard Completed                                                                                  |              |
|                                                 | The InstallShield Wizard has successfully installed Special Bus<br>SSI Module. Click Finish to exit the wizard. |              |
|                                                 | < Back Finish Cancel                                                                                            |              |

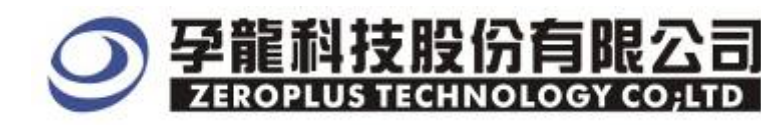

#### **2** User Interface

Please refer to the below image to select options of setting ST BUS.

#### ST MODULE configuration dialog box for Bus1

| SPECIAL BUS ST SETUP:Bus1                                                  |  |  |
|----------------------------------------------------------------------------|--|--|
| Configuration Package Register                                             |  |  |
| ST<br>FR: AD ST: A1 CLK: A2<br>Fixed Frame Length 512 Min=8 Max=2048 (Bit) |  |  |
| Bus Property<br>Sync Level: FR Low Level                                   |  |  |
| CLK Sync and Sampling:<br>Rising Sync, Falling Sampling 💌                  |  |  |
| Bus Color<br>DATA                                                          |  |  |
| OK Cancel Default Help                                                     |  |  |

#### ST channels selections:

FR: The synchronous signal channel which is used to determine the starting and ending positions of the package. The default is A0.

ST: Bus data channel of ST and GCI. The default is A1.

CLK: CLK signal channel. The default is A2.

**Fixed Frame Length:** The default is un\_selected. When the options is selected, the frame length is limited, When the frame length is set as 512 Bit, every packages Length are 512 Bits only. The exceed and less frame length will not be decoded. The data displaying is showing as 8 bits for a group. **Sync Level:** 

The options are FR Low Level and FR High Level. The default is FR Low Level.

#### CLK Sync and Sampling:

"Rising Sync, Falling Sampling" and "Falling Sync, Rising Sampling" are listed. The default is "Rising Sync, Falling Sampling".

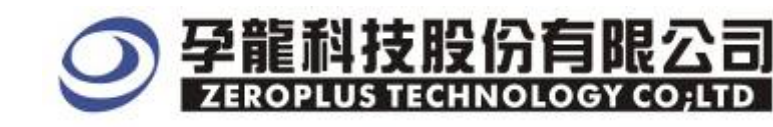

#### ST MODULE Package dialog box

| SPECIAL BUS   | ST SETUP:Bus1    |                  |
|---------------|------------------|------------------|
| Configuration | Package Register | 1                |
| Item          | Color            |                  |
| 🔽 DATA        |                  |                  |
|               |                  |                  |
|               |                  |                  |
|               |                  |                  |
|               |                  |                  |
|               |                  |                  |
|               |                  |                  |
|               | OK Can           | cel Default Help |

In the package dialog, the colors of Data and Describe.

#### ST MODULE Register dialog box

| SPECIAL BUS ST SETUP:Bus1                                  |                                           |
|------------------------------------------------------------|-------------------------------------------|
| Configuration Package Register                             |                                           |
|                                                            |                                           |
|                                                            |                                           |
| Constantiation ST data dia                                 | - function has have actioned at           |
| Congratulation SI decodin                                  | g function has been activated:            |
|                                                            |                                           |
| If you have questions about operati                        | ng software please follow the appropriate |
| instructions below.Our technical su<br>questions you have. | upport team will be happy to answer any   |
|                                                            |                                           |
| >>> By phone:                                              | Tel:886-2-66202225                        |
| >> Applications through EMail:                             | service_2@zeroplus.com.tw                 |
| >> Website:                                                | http://www.zeroplus.com.tw                |
| Copyright(C) 1997-2008 ZEROPLUS TEC                        | HNOLOGY CO;LTD                            |
|                                                            |                                           |
|                                                            | Canad Default Vile                        |
| UK                                                         | Lancel Default Help                       |

There is Zeroplus company information written. If users have question about software Operations, user can contact Zeroplus by Telephone or Email.

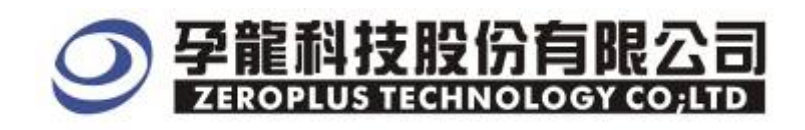

### **3** Operating Instructions

#### STEP 1. At first, Group the unanalyzed channels into Bus 1

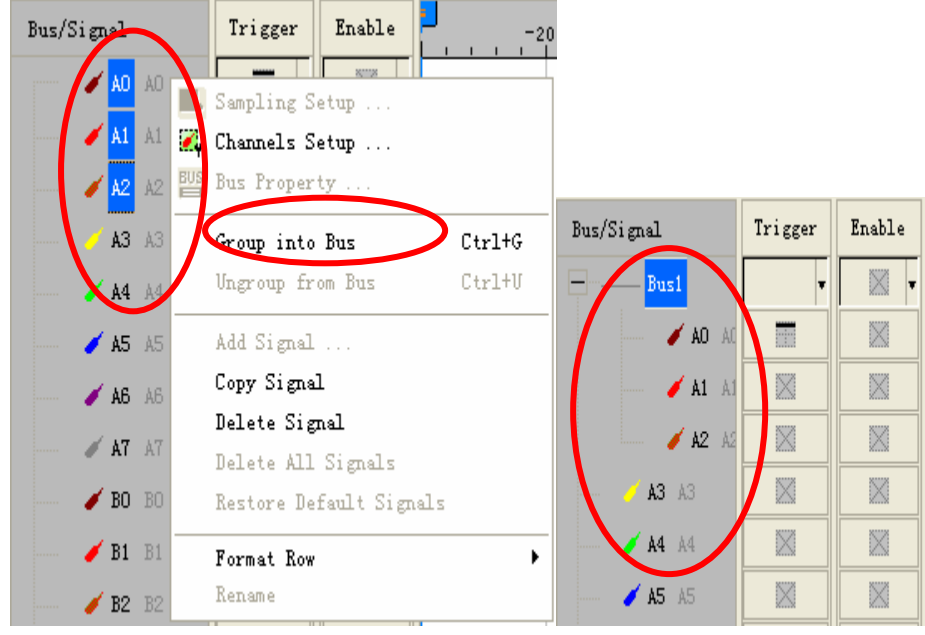

**STEP 2.** Select **Bus1**, then press **right** key on the mouse to list menu. Click **"Bus Property"** to open the **Bus Property** dialog box.

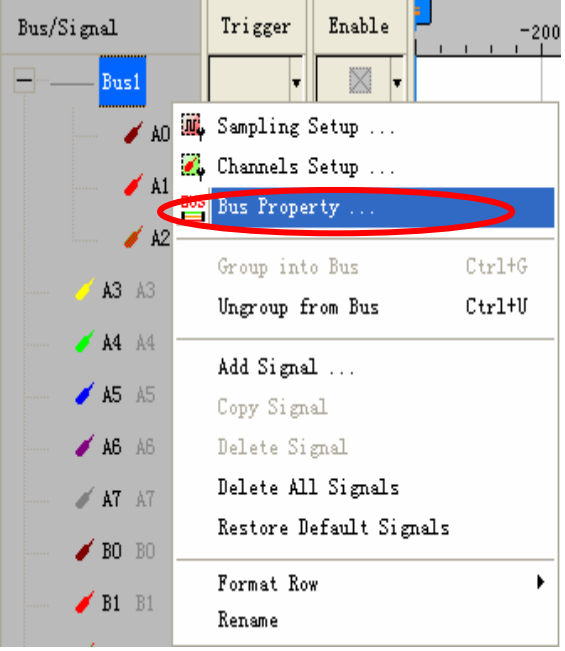

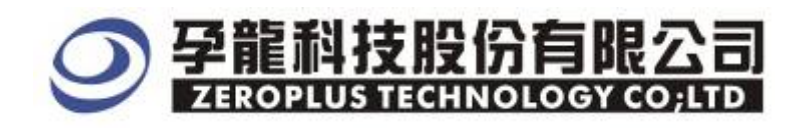

**STEP 3.** For Special Bus Parameter Configuration, select Special Bus, then choose **ZEROPLUS LA ST Module V1.00 (Internal 0.2)**. Next click "Parameter Configuration" to open the configure dialogue.

| Bus Property                                                                                                    |                            |
|----------------------------------------------------------------------------------------------------|----------------------------|
| General Bus Setting                                                                                                    |                            |
| G GENERAL BUS                                                                                                    | Color Config               |
| Special Bus Setting                                                                                                    |                            |
| © SPECIAL BUS                                                                                                    | Parameters Config          |
| <ul> <li>ZEROPLUS LA S/PDIF MODULE VI</li> <li>ZEROPLUS LA Manchester MODUL</li> <li>ZEROPLUS LA Miller MODULE VI.0</li> <li>ZEROPLUS LA 1-Wire MODULE VI</li> <li>ZEROPLUS LA CANBUS MODULE VI</li> <li>ZEROPLUS LA IIC MODULE VI.03</li> <li>ZEROPLUS LA IIS MODULE VI.02</li> <li>ZEROPLUS LA MICRO-WIRE MODILE VI.000</li> </ul> | ULE V1.01<br>(Inernal 0.2) |
| ☑ Use the DsDp                                                                                                    |                            |
| Other More Module: http://www.zero                                                                                                    | plus.com.tw                |
| ОК                                                                                                    | Cancel Help                |

STEP 4. Press Register tab to type the serial key number of ST Bus. Then, press "Register".

| SPECIAL BUS ST SETU                                                                                                    | IP:Busl                                                                                                    |   |
|----------------------------------------------------------------------------------------------------|----------------------------------------------------------------------------------------------------|---|
| Configuration Package                                                                                                    | Register                                                                                                    |   |
| The ST bus decoding function is optional purchased item. Welcome to purchase its serial key to activate this function for your necessary. |                                                                                                    |   |
| Enter serial key:                                                                                                    | Enter serial key:                                                                                                    |   |
| If you ordered software o<br>appropriate instructions b<br>possible.<br>>> By phone:                                                      | or have questions about ordering software please follow the<br>elow.Our sales team will respond to your enquiry as soon as<br>Tel:886-2-66202225 |   |
| >> Applications through EMail: service_2@zeroplus.com.tw                                                                                  |                                                                                                    |   |
| >> Website:                                                                                                    | http://www.zeroplus.com.tw                                                                                                    |   |
| Copyright(C) 1997-20                                                                                                    | 08 ZEROPLUS TECHNOLOGY COLTD                                                                                                    |   |
|                                                                                                    |                                                                                                    |   |
|                                                                                                    | Register Cancel Default Hel                                                                                                    | p |

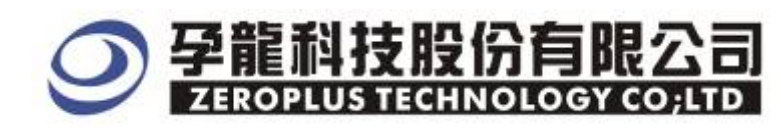

**STEP 5.** After pressing "OK" on Register Dialog, it turns to **Bus Property** dialogue box. Click "**Parameter Configuration**" to set up the parameter of special bus.

| Bus Property 🛛 🔀                                     |
|------------------------------------------------------|
| General Bus Setting                                  |
|                                                      |
|                                                      |
| Special Bus Setting                                  |
| SPECIAL BUS     Parameters Config                    |
|                                                      |
| C ZEROPLUS LA Manchester MODULE V1.00(Internal V0.0) |
| C ZEROPLUS LA Miller MODULE V1.00(Inernal V1.0)      |
| C ZEROPLUS LA 1-Wire MODULE V1.03                    |
| C ZEROPLUS LA CANBus MODULE V1.03                    |
| C ZEROPLUS LA IIC MODULE V1.03                       |
|                                                      |
| ZEROPLUS LA ST MODULE V1.00(Inernal 0.2)             |
|                                                      |
| ✓ Use the DsDp                                       |
| Other More Module: http://www.zeroplus.com.tw        |
| OK Cancel Help                                       |

**STEP 6.** At first, setting **ST** channel in the **configuration** dialog box.

| SPECIAL BUS ST SETUP:Bus1                                 |
|-----------------------------------------------------------|
| Configuration Package Register                            |
| T                                                         |
| FR: AO T ST: A1 T CLK: A2                                 |
| Fixed Frame Length 512 Min=8 Max=2048 (Bit)               |
| Bus Property                                              |
| Sync Level: FR Low Level                                  |
| CLK Sync and Sampling:<br>Rising Sync, Falling Sampling 💌 |
| Bus Color                                                 |
| DATA                                                      |
|                                                           |
| OK Cancel Default Help                                    |

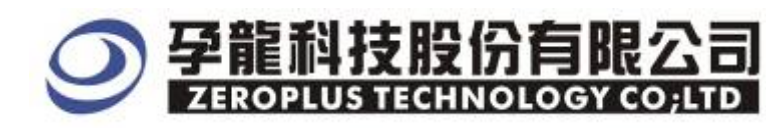

## **STEP 7.** Next, setting **Bus Property** for Sync Level , CLK SYNC and Sampling in the **configuration** dialog box.

| SPECIAL BUS ST SETUP:Bus1                                                  | × |
|----------------------------------------------------------------------------|---|
| Configuration Package Register                                             |   |
| ST<br>FR: AO ST: A1 CLK: M2<br>Fixed Frame Length 512 Min=8 Max=2048 (Bit) |   |
| Bus Property<br>Sync Level: FR Low Level                                   |   |
| CLK Sync and Sampling:<br>Rising Sync, Falling Sampling 💌                  |   |
| Bus Color<br>DATA                                                          |   |
| OK Cancel Default Help                                                     |   |

**STEP 8.** Following picture shows that the completion of the Bus decoding and packet list . The conditions are set as that random edge, Memory depth is 128K, Sampling frequency is 10MHz and the compression is activated

| <b>Bus decodin</b>                | ng                |               |                                  |             |                                      |            |                                     |             |                                |                             |
|-----------------------------------|-------------------|---------------|----------------------------------|-------------|--------------------------------------|------------|-------------------------------------|-------------|--------------------------------|-----------------------------|
| ZEROPLUS LAP-                     | 321280-3          | L (S/8:00     | 0000-0000) -                     | [标准帧长为10    | [24有结束.als]                          |            |                                     |             |                                |                             |
| 🕮 Bile Bus/Signal                 | Trizzer           | Ren/Stop      | Data Tools Minde                 | n Eng       |                                      |            |                                     |             |                                | - ā ×                       |
|                                   | <b>14 24 1</b> 70 | # 10          | BE 🔟 🕨 🛛                         | ## 128K     | • 10Mi                               | IZ 🔻 🗛     | ** 50%                              | Page 1      | ▼ Count                        | 1 🛨                         |
| ۵ 🔒 📓                             | <b>H 1</b>        | A 19 6        | ) 🛍 📓 + 🦽                        | 1.794us •   |                                      | 1: 1: M    | l* 📲 📓 🔛                            | 🔶 Height    | 40 • Jri                       | gger Delay 5ns              |
| Scale: 2 12us<br>Total: 19: 97ins |                   | Disp.<br>Trig | lay Pos:967.241us<br>ger Pos:Ous | A P<br>B P  | os:-003, 400ns 💌<br>os:-010, 478ns 🔻 | 1          | A - I = 3.409ms<br>B - I = 10.478ms | -<br> -     | A - B = 7 07a<br>Compr-Rate:30 | is ▼<br>). 4T3              |
| BerSignal                         | Irigger           | Energy        | 924, 8450                        | s 935.444us | 945. 048as 956                       | .642us 967 | 241us 977, 84u                      | s 988,439ms | 999.088us                      | 1.01as 1.0 <mark>.</mark> ^ |
| - Busi (ST)                       |                   | 8             | 0X32                             | 0X33        | 0X34                                 |            | 0X35                                | 0X36        | X0                             | 37 <b>0</b> X               |
| 🖌 FR_ST                           | x                 | 0             |                                  |             |                                      |            |                                     |             |                                |                             |
| 🖌 сы: С                           | ×                 | ۲             |                                  | MM          |                                      |            |                                     |             |                                |                             |
| 🖌 🖌 इन्. ह                        | 8                 | -             |                                  |             |                                      |            |                                     |             | ШП                             |                             |
| Sec. 18.00                        | M                 |               |                                  |             |                                      |            |                                     |             |                                |                             |

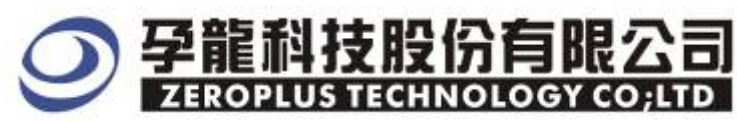

#### Packet list

| ZEROPLUS LAP-                | -32128     | II-A (S/)      | 1:0000             | 00-00               | 00) -        | 【标准       | 棘长为        | 10244   | 有結束                  | als]           |        |             |                |                    |                 |          |           |                |                   |                            |       |     |
|------------------------------|------------|----------------|--------------------|---------------------|--------------|-----------|------------|---------|----------------------|----------------|--------|-------------|----------------|--------------------|-----------------|----------|-----------|----------------|-------------------|----------------------------|-------|-----|
| file Bys/Signel              | . Trigg    | er Run/S       | top Da             | ta Iool             | ls fin       | dov He    | 1p         |         | 0.1.2                | 104            | 1      |             | 1050 F         | 00/                | 1.0.7           |          |           |                | 10155             | 4                          | -     | đ   |
|                              | 1 12 1 1 1 |                | T PH               | - <u>118</u><br>118 | р рр<br>1    | 1 70      | 4 120      | - nn    | (   nn               | ALE            | HZ     | - 144<br>BA | 14             |                    | - 44            | Hair     | i<br>ht D | T L            | ount .            |                            | T     |     |
| cale 2.12us<br>stal:19.97Jas |            |                | Display<br>Trisper | Pos: 96<br>Pos: Co  | 7.24105<br>5 | 1.75      | 1<br>1     | A Pos - | 003. 400<br>010. 470 | ans +<br>ans + | 615 61 |             | к - Т<br>В - Т | = 3,409<br>= 10,47 | es  +<br>Ces  + | 1 1004 8 | and p     | A - B<br>Conpr | = 7.07<br>-Rete:3 | igget :<br>hs ▼<br>10. 473 | VOLAY |     |
| s/Signal                     | Trigg      | er Enal        | 1.                 |                     | 924, 845     | ius 9     | 95 4440    | ix 94   | 6. 049a              | • 956          | 642us  | 967         | 241ux          | 977                | 84ux            | 988.4    | 39me      | 999, 05        | iðus -            | , t. (11.)                 |       | 1 0 |
| Busi (ST)                    |            | 18             |                    | OX3                 | 2            | C         | X38        |         |                      | 0X34           |        |             | 0X3            | 5                  |                 | OX3      | 6         |                | 07                | (37                        |       | ŊХ  |
| 🖌 IR_ST                      | x          | 18             | 5                  |                     |              |           |            |         |                      |                |        |             |                |                    |                 |          |           |                |                   |                            |       |     |
| 🖌 CLX 🗸                      | 10         | 0              |                    |                     |              |           |            | 100     |                      | 111            | ΠΠ     | 100         |                | 100                |                 | 100      |           | 111            | ΠΠ                | 100                        | ППП   | П   |
| 🖌 इन 🤞                       | 55         | 10             | 2                  |                     |              |           |            |         |                      |                |        | Ī           |                |                    |                 |          |           |                |                   |                            |       | ſ   |
| 💋 FR_GC                      | M          | 8              | 5                  |                     | 94           |           |            |         |                      |                |        |             |                |                    |                 |          |           |                |                   |                            |       |     |
| <b>* 44</b> 44               | 18         | 12             | 2                  |                     |              |           |            |         |                      |                |        |             |                |                    |                 |          |           |                |                   |                            |       |     |
| Setting   Flash              |            | port           | 13 <               |                     |              |           | _          |         |                      |                |        |             |                |                    |                 |          |           |                |                   |                            |       | 5   |
| Packet #                     | Name       | Time           | Stamp              | DAT                 | ADAT         | A DAT     | DAT        | DAT     | ADAT                 | A DAT          | A DAT  | A DAT       | A DAT          | ADAT               | A DAT           | A DAT    | A DAT     | A DAT          | A DAT             | A DAT                      | A DAT | ٨   |
| 1 B                          | us1(ST     | 18.0           | 095us              | 0×0                 | 0 0X0        | 1 0×03    | 2 0×0;     | 3 0×0   | 4 0×0                | 5 0×0          | 6 0×0  | 7 0×0       | 6 0×0          | 9 0×0.             | A OXO           | 8 0X0    | C 0X0     | D 0X0          | E 0×0             | F OX1                      | 0 0X1 | 1   |
| DATA D                       | ATA DA     | TA DAT         | DATA               | DATA                | DATA         | DATA      | DATA       | DATA    | DATA                 | DATA           | DATA   | DATA        | DATA           | DATA               | DATA            | DATA     | DATA      | DATA           | DATA              | DATA                       | DATA  | Ē   |
| 0×12 00                      | K13 0X     | 14 0X15        | 5 0X16             | 0X17                | 0×18         | 0X19      | 0X1A       | 0X1B    | 0X1C                 | OXID           | 0X1E   | 0X1F        | 0×20           | 0×21               | 0×22            | 0×23     | 0X24      | 0×25           | 0×25              | 0X27                       | 0×28  |     |
| DATA D                       | ATA DA     | TADAT          | DATA               | DATA                | DATA         | DATA      | DATA       | DATA    | DATA                 | DATA           | DATA   | DATA        | DATA           | DATA               | DATA            | DATA     | DATA      | DATA           | DATA              | DATA                       | DATA  | ĺ.  |
| 0X29 00                      | KZA OX     | 2B 0X20        | C OX2D             | 0X2E                | 0X2F         | 0×30      | 0×31       | 0X32    | 0X33                 | 0X34           | 0×35   | 0×36        | 0×37           | 0×38               | 0×39            | 0×3A     | 0X3B      | 0×3C           | 0X3D              | 0×3E                       | 0X3F  |     |
| DATA D                       | ATA DA     | TA DAT         | DATA               | DATA                | DATA         | DATA      | DATA       | DATA    | DATA                 | DATA           | DATA   | DATA        | DATA           | DATA               | DATA            | DATA     | DATA      | DATA           | DATA              | DATA                       | DATA  | ŕ   |
| 0240 02                      | K41 0X     | 42 0X43        | B 0X44             | 00×45               | 0×45         | 0×47      | 0×48       | 0X49    | 0X4A                 | 0X4B           | 0X4C   | 0X4D        | 0X4E           | 0X4F               | 0×50            | 0×51     | 0×52      | 0×53           | 0X54              | 0×55                       | 0×56  |     |
| DATA D                       | ATA DA     | TA DAT         | DATA               | DATA                | DATA         | DATA      | DATA       | DATA    | DATA                 | DATA           | DATA   | DATA        | DATA           | DATA               | DATA            | DATA     | DATA      | DATA           | DATA              | DATA                       | DATA  | í.  |
| 0×57 02                      | <58 0X     | 59 0X54        | 0X5B               | 0X5C                | 0X5D         | 0X5E      | 0X5F       | 0×60    | 0×61                 | 0×62           | 0×63   | 0×64        | 0×65           | 0×65               | 0×67            | 0×68     | 0×69      | 0×6A           | 0X6E              | 0×6C                       | 0X6D  |     |
| I CONTRACTOR I DE            |            | and the second | e provinsionale    | 1.000.00            | 00000000     | 100000000 | an annaich | 1       | Contraction of the   | Produces of    |        | 1.000       | -              | 10000000           | Constant of     |          |           | -              |                   | 1                          |       | -   |